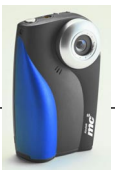

### KODAK mc3 便携式 多媒体设备 用户指南

恭喜您购买了一台新的 KODAK mc3 便携式多媒体设备。使用 mc3 设备您可以:

- O 播放 MP3 文件。
- O 拍摄具有声音的视频剪辑。
- 拍摄数字静物照片。
- 在拍摄前用彩色 LCD 预览视频和照片,并在拍摄后欣赏 它们。
- 将照片和录像添加到文档或网页中。
- 将您的照片和录像发电子邮件给您的朋友。

#### 在万维网上访问 Kodak: www.kodak.com

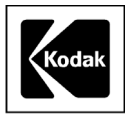

Eastman Kodak 公司 343 State Street Rochester, N.Y. 14650 Eastman Kodak Company, 2000 Kodak 是 Eastman Kodak 公司的商标。 P/N 6B5410\_CS

QuickTime 是 Apple Computer 的商标。

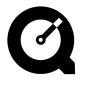

## 目录

>

| 1入门                                   |              |    | • • • • |       | • • • | • • • | <br>• • • | 1  |
|---------------------------------------|--------------|----|---------|-------|-------|-------|-----------|----|
| 准备使用 mc3                              | 3设备.         |    |         |       |       |       | <br>      | 1  |
| 系手带。                                  |              |    |         | •••   |       | •••   | <br>      | 1  |
| 装电池 .                                 |              |    |         |       |       |       | <br>      | 2  |
| 插入一张                                  | 照片卡          |    |         |       |       |       | <br>      | 3  |
| 取出照片                                  | ₩            |    |         |       |       |       | <br>      | 4  |
| 开启与关                                  | <b>闭</b> mc3 | 设备 |         |       |       |       | <br>      | 5  |
| 电量不足                                  | 图标           |    |         |       |       |       | <br>      | 6  |
| 休眠模式                                  |              |    |         |       |       |       | <br>      | 6  |
| 定制 mc3 设备                             | <b>돌</b>     |    |         |       |       |       | <br>      | 7  |
| 设置声音                                  | 首诜项          |    |         |       |       |       | <br>      | 8  |
| 公二/ 日                                 | 和时间          |    |         |       |       |       | <br>      |    |
| 设置视频                                  | 输出           |    |         |       |       |       | <br>      | 10 |
| ····································· | [            |    |         |       |       |       | <br>      | 11 |
| 格式化照                                  | 3片卡          |    |         |       |       |       | <br>      | 12 |
| 关于 mc?                                | 3设备。         |    |         |       |       |       | <br>      |    |
|                                       |              |    |         |       |       |       | <br>      |    |
| 2 播放 Internet                         | 音乐           |    | • • • • | • • • |       |       | <br>      | 15 |
| 获取 MP3 音                              | <b>永文件</b> . |    |         |       |       |       | <br>      | 16 |
| 播放音乐                                  |              |    |         |       |       |       | <br>      | 17 |
| 调节播放选项                                | ī            |    |         |       |       | •••   | <br>      | 18 |

| 3 | 5<br>拍摄录像           |           |
|---|---------------------|-----------|
|   | 拍摄录像                | 22        |
|   | "状态"图标说明            |           |
|   | 对录像使用快速查看           |           |
|   | 在快速查看期间预览录像         |           |
|   | 在快速查看期间删除录像         |           |
|   | 快速查看结束后审阅录像 …       |           |
|   | 改变录像质量设置            |           |
|   |                     |           |
| 4 | ↓拍照                 |           |
|   | 拍照                  |           |
|   | 对静物照片使用快速查看         | 29        |
|   | 快速查看时删除照片           |           |
|   | 快速查看结束后审阅照片         |           |
|   | 使用自拍器               |           |
|   |                     |           |
| 5 | う预览照片和录像            |           |
|   | 删除照片和录像             |           |
|   | 设置放映幻灯片             |           |
|   |                     |           |
| 6 | ∋ 安装软件              |           |
|   | 在基于 WINDOWS 的电脑中安装软 | <b>次件</b> |
|   | 系统要求                |           |

\_\_\_\_\_

| <b>为</b> KODAK mc3 安装软件                 |
|-----------------------------------------|
| 安装 mc3 作为 RealJukebox 设备 RealJukebox 43 |
| 在 MACINTOSH 电脑上安装软件44                   |
| 系统要求                                    |
| <b>安装</b> mc3 MACINTOSH <b>软件</b> 45    |
| 7 使用音乐、录像和照片文件 47                       |
| 连接电脑、电视或立体声音响                           |
| <b>将文件传送到基于</b> WINDOWS 的电脑中 49         |
| 使用照片卡读卡机50                              |
| <b>使用</b> WINDOWS 打开浏览器                 |
| <b>使用第三方应用程序</b> 52                     |
| <b>将文件传送到</b> MACINTO6H 电脑中 53          |
| 使用照片卡读卡机54                              |
| <b>使用第三方应用程序</b>                        |
| <b>在照片卡上定位文件</b> 56                     |
| <b>文件是如何命名的</b> 57                      |
| <b>照片和录像是如何编号的</b>                      |
| <b>重命名传送到</b> mc3 设备的文件 59              |

D

 $\mathbf{\Sigma}$ 

| 。<br>8 <b>技巧与问题解答</b> 61 |
|--------------------------|
| 9 何处获得帮助67               |
| 10 保证和调整信息69             |
| 限制                       |
| <b>您的权利</b>              |
|                          |
| <b>软件应用程序文狩71</b>        |
| 如何获得服务                   |
| 管制信息                     |
| 11 附录                    |
| 规格                       |
| 常规维护和安全性                 |
| 安全地使用耳机 76               |
| 安全地使用电池                  |
| <b>维护</b> mc3 设备         |

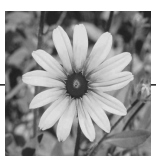

### 1 入门

### 准备使用 mc3 设备

在使用 KODAK mc3 便携式多媒体设备之前,您需要:

- O 系手带。
- O 装电池。
- O 插入 KODAK 照片卡

#### 系手带

系上手带以便携带 mc3 设备

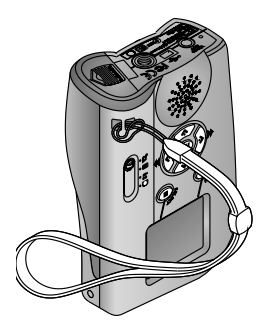

- 1 将手带的短环穿入凹进的手带 位置。
- 2 将手带的长端穿入短环中。将手 带拉紧。

#### 装电池

mc3设备中包括三节 AAA 尺寸的电池,您可以马上开始使用。

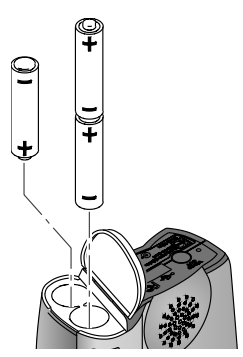

- 1 滑动位于设备底部的电池门,它 即可弹开。
- 2 按照电池格中的指示插入电池 单节电池的(+)端先插入,另外两 节电池先插入(-)端。
- **3** 按下电池门。滑动电池门直至 关上。

■ 注意:因为数字设备比较费电,请另外准备两套电池 备用。

可以考虑购买带有 KODAK Ni-MH 可充电电池的 KODAK Ni-MH/ Ni-Cd 电池充电器,这可以作为附件从 KODAK 产品经销商 或从我们的网站 http://www.kodak.com/go/accessories 获得。

有关安全使用电池的指导,请参见第 76页上的"安全地使用 电池"。

### 插入一张照片卡

mc3 设备带有一张 KODAK 照片卡,它可以存储您的照片、录像和音乐。照片卡 (又称 CompactFlash 卡或存储卡)是可拆卸、可重复使用和防 x 射线的。

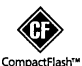

**重要:**请只使用带有 CompactFlash 标志、经过认证的 照片卡。KODAK 照片卡可以作为附件从 KODAK 产品经 销商或我们的网站 bttp://www.kodak.com/go/accessories 获得。

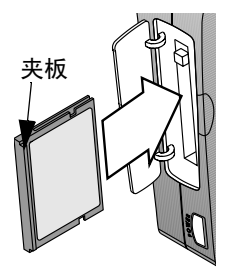

- 1 当确认 mc3 设备电源关闭后,打开照 片卡门。
- 2 握住照片卡具有突起夹板的一端 (您可以用手指感觉到)。该夹板应 面向设备背面。 照片卡的另一端(具有小孔)应面 向卡槽。

**小心**:照片卡只能单向插入,用力过 大可能损坏卡片或mc3 设备。

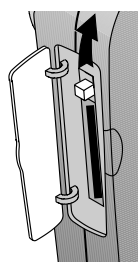

- 3 将照片卡滑入卡片槽中。 当它与设备边缘齐平时,用力推紧。 弹出键(在照片卡上方)向外弹出。
- **4** 将弹出键向下翻转。关闭照片 卡门。

### 取出照片卡

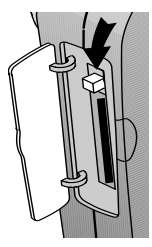

- 1 打开照片卡门。
- 2 将弹出键向下翻转,然后用手 指用力压。

照片卡部分滑出。

**3** 将指甲放在夹板下,把照片卡 从卡槽中拉出。然后将门关闭。

**重要:** 当LCD 上的录像剩余时间闪烁时请不要弹出照片卡, 否则可能丢失录像。

### 开启与关闭 mc3 设备

插入电池和照片卡后,开启设备。

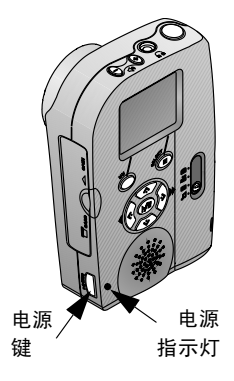

- 1 按电源键。 *电源指示灯亮。 LCD 显示一幅图像或其它信息。*
- 2 再次按电源键即可关闭 mc3 设备。 设备在关掉之前将完成所有正在 执行的任务。

### 电量不足图标

.

当电池电量不足时, ICD 上显示一个电池图标。如果没有显示电池图标,则您的电池具有足够的电量供 mc3 设备使用。

| 指示灯        | 含义                                                     |
|------------|--------------------------------------------------------|
| LCD 上无任何图标 | 正常-电池已充电,可供使用                                          |
|            | <b>电量不足</b> -电池可能很快需要更换或<br>充电,但仍有足够电量使用该设备。           |
| 电源指示灯闪烁    | <b>电量耗尽</b> -电池太弱,不能为设备供<br>电。只有更换电池或重新充电之后设<br>备才能工作。 |

### 休眠模式

如果 mc3 设备在较长时间内没有检测到任何动作,它将进入 "休眠"状态以节省电池能量。要使设备从休眠模式恢复正 常,可将快门按键按下一半。

如果让设备保持在休眠状态,它将最终关掉。按电源键可再次开启设备。

### 7

### 定制 mc3 设备

使用"设置"子菜单, 您可以:

- 洗择声音首洗项 洗择语言

- 设置日期和时间 格式化照片卡
- 设置视频输出 查看 mc3 设备的信息

具体模式的设置信息请在这些章节中查找:

| 调节内容 | 示例                                                      | 参考章节                             |
|------|---------------------------------------------------------|----------------------------------|
| 5    | <ul> <li>○ 均衡器</li> <li>○ 重复</li> <li>○ 随机播放</li> </ul> | 第 15 页上的<br>"播放 Internet 音<br>乐" |
|      | <ul> <li>○ 录像拍摄质量(良<br/>好和最佳设置)</li> </ul>              | 第 21 页上的<br>"拍摄录像"               |
|      | ○ 自拍                                                    | 第 27 页上的<br>"拍照"                 |

Z

注意:如果您将电池从设备中取出很长一段时间,或 者电池耗尽,您可能需要重新进行设置。

### 设置声音首选项

您可以为mc3设备设置以下声音首选项:

| 选择开 | 在以下情形播放确认声音:         |
|-----|----------------------|
|     | ○ 拍摄照片后              |
|     | ⊙ 开始一段录像并停止          |
| 全开  | ○ 以上全部,以及            |
|     | ○ 按下任何有效按键时 (电源按键除外) |
| 全关  | 无声音                  |

若要改变声音设置:

| Settings 1                     | "模式"选择器可以在任意位置。按菜单键。<br><i>该模式的设置显示出来。</i><br>按 ▲/▼ 键突出显示 "设置" 	 子菜单。<br>然后按 "选择"键。 |
|--------------------------------|-------------------------------------------------------------------------------------|
| 3<br>EXIT<br>OFF<br>2000/07/07 | 按 ▲/▼ 键突出显示"声音"图标,然后<br>按"选择"键。<br>"声音设置"将显示出来。                                     |
| 4                              | 按 ▲/▼ 键突出显示所需设置。按"选<br>择"键保存设置。                                                     |

### 设置日期和时间

1

2

mc3 设备按照 24 小时格式显示日期和时间。若要设置或调整日期和时间:

该模式的设置显示出来。

然后按"选择"键。

1

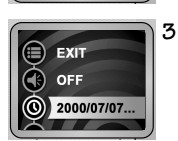

OFF

Settings...

按▲/▼ 键突出显示日期和时间图标,然后 按"选择"键。 *日期和时间设置将显示出来。* 

"模式"选择器可以在任意位置。按菜单键。

按▲/▼键突出显示"设置" 子菜单。

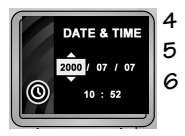

按 ▲/▼ 键调整年份,然后按 )键。 重复第4步设置月、日和时间。 完成后,按"选择"键保存设置。

### 设置视频输出

.

如果您想在电视或视频监视器上显示照片或录像(使用可选的 KODAK AV 电缆),需要正确设置视频输出特性。

mc3 设备与 NTSC 或 PAL 视频信号兼容。 NTSC 格式用于大部分国家,包括美国。 PAL 通常用于欧洲国家。

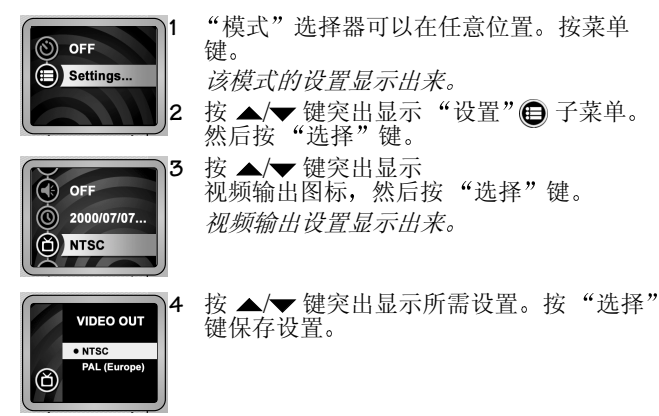

附件可以从 KODAK 产品经销商或我们的网站 http://www.kodak.com/go/accessories 获得。

ĺ

设置语言

若要改变语言设置:

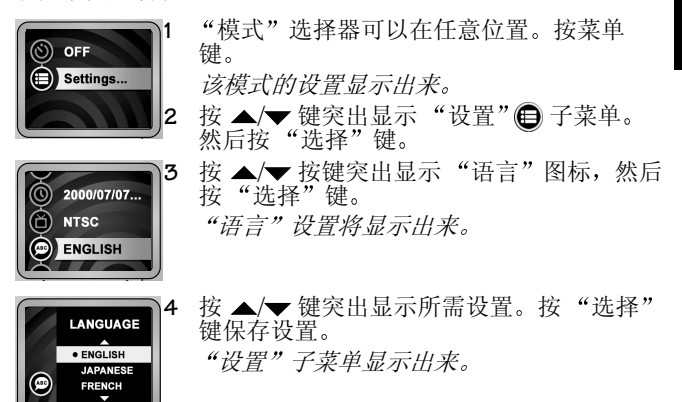

### 格式化照片卡

如果您有一张在其它数字设备中使用过的照片卡,该卡可能没 有为 mc3 设备正确格式化。

在任意位置。按菜单键。

该模式的设置显示出来。

**重要:** "格式化照片卡" 功能将删除照片卡上的内容并 将该卡准备好以用于本设备。

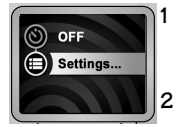

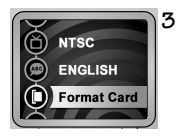

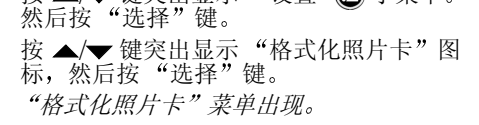

按▲/▼键突出显示"设置" 子菜单。

确定设备中有照片卡。"模式"选择器可以

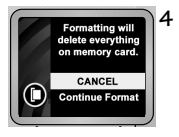

突出显示"继续格式化",然后按"选择"键。 "正在格式化卡片"画面出现,直到照片卡 被格式化后关闭。

### 关于 mc3 设备

您可以查看有关您的 mc3 设备的信息,包括:

- 当前固件版本
- O 拍摄的照片总数
- 拍摄的视频剪辑总数

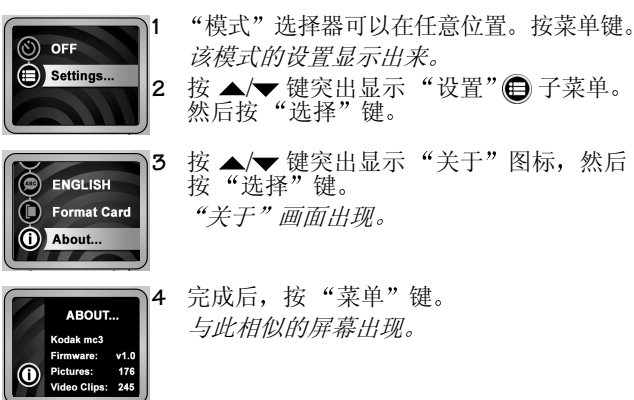

# 5

### 2 播放 Internet 音乐

您的 KODAK mc3 便携式多媒体设备是一个全能 MP3 播放器! 使用 mc3 设备及其功能强大的软件,您可以:

- 从您自己的音乐 CD 上提取 MP3 文件,或从 Internet 下载音乐。
- O 创建、编辑并删除播放表。
- 通过耳机或电脑播放音乐。
- 使用可选的立体声电缆或盒带适配器通过家用、便携式 或汽车立体声音响播放音乐。

附件可以从 KODAK 产品经销商或我们的网站 http://www.kodak.com/go/accessories 获得。

#### 有关 MP3 的重要信息,请参考第 73 页上的 "免责声明"。

15

### 获取 MP3 音乐文件

1

当您装载了与mc3设备一起提供的软件之后(请参见第 39页上的"安装软件"),您可以使用下列任何一种方式将 MP3 音乐传送到设备:

| 平台        | 方法               | 详细资料                                                 |
|-----------|------------------|------------------------------------------------------|
| WINDOWS   | WINDOWS<br>资源管理器 | 使用标准 WINDOWS 功能。<br>请参考第 51 页上的"使用<br>WINDOWS 打开浏览器" |
|           | RealJukebox 软件   | 请参见第 42 页上的"为 KODAK mc3 安装软件"                        |
|           | 诸如读卡机等设备         | 请参见第 50 页上的"使用<br>照片卡读卡机"                            |
| MACINTOSH | 复制到方法            | 选择"MC3">"复制到<br>MC3"                                 |
|           | 诸如读卡机等设备         | 请参见第 54 页上的"使用<br>照片卡读卡机"                            |

### 播放音乐

若要播放照片卡中的 MP3 音乐文件,请将"模式"选择器滑动到"音乐"位置。

|                      | 如要                     | 操作                           |
|----------------------|------------------------|------------------------------|
| POP C Ry 1/4         | 在歌曲中滚动                 | 按 <b>∢/</b> ▶ 键中的某一<br>个。    |
| Arust<br>Album Title | 扫描歌曲信息                 | 保持按下 <b>√</b> ) 键中<br>的某一个。  |
|                      | 播放或暂停                  | 按 ▶/Ⅱ 键                      |
|                      | 停止                     | 按 ■ 键。                       |
|                      | 重新开始当前<br>歌曲或跳到下<br>一个 | 保持并放开 <b>∢/</b> ▶键<br>中的某一个。 |
|                      | 快进或倒回一<br>首歌曲          | 保持按下 <b>√</b> 健中的某一个。        |
| 音量    耳机             | 调节音量                   | 按 (+) 或 (-) 键。               |
| 控制 插孔                | 私下收听                   | 插入耳机。                        |
|                      |                        |                              |

注意:使用您的电脑软件编辑播放表的顺序。
 若要将 mc3 设备连接到电脑、电视或音响,请参见第 48 页上的"连接电脑、电视或立体声音响"。

### 调节播放选项

.

您可以调节音乐设置满足您的喜好。

| 图标 | 说明                                                                                             |
|----|------------------------------------------------------------------------------------------------|
|    | <b>均衡器</b><br>调整频率的低、中、高范围,以获得播放这<br>些音乐类型的最佳效果:<br>○ 流行音乐<br>○ 摇滚乐<br>○ 爵士乐<br>○ 古典音乐<br>○ 声音 |
| Ģ  | <b>重复</b><br>重复整个播放表直到按下"停止"键或将<br>"模式"选择器改变到其它模式。                                             |
| R  | 随机播放<br>以随机顺序播放播放表中的 MP3 文件。                                                                   |

若要改变音乐设置:

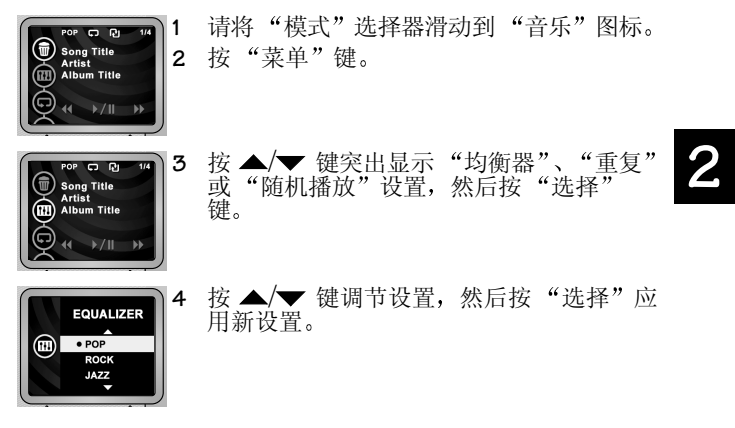

`

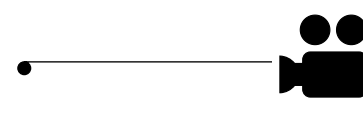

### 3 拍摄录像

使用 KODAK mc3 便携式多媒体设备拍摄并分享带有声音的录像。只需将设备切换到"录像"设置就可以拍摄录像佳作!您可以:

- 将彩色 LCD 用作取景器。
- 使用"快速查看"功能预览您刚才拍摄的录像,然后可以选择保留或删除它。
- 3

- 调节视频质量设置以达到所需效果。
- O 安装一个三脚架。

您大约可以拍摄:

| 录像秒数 | 每        | 使用本设置           |
|------|----------|-----------------|
| 4    | 1 MB 照片卡 | 最佳              |
| 20   | 存储空间     | 良好<br>(适宜于电子邮件) |

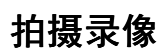

拍摄录像:

1

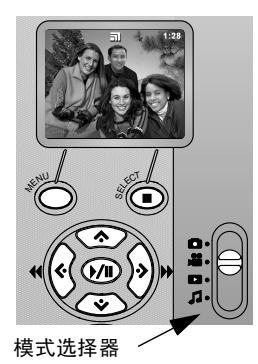

- 1 将"模式"选择器滑动到 "录像"位置。
  - LCD 显示一幅活动图像。
- 2 将"快门"键按到底,然后 放开它。

LCD 显示 REC 和照片卡上的 剩余时间。

若要停止录像,请再次按下 "快门"键。

### "状态"图标说明

5

在您拍摄录像期间, LCD 上将显示以下某一个或几个状态信息 或图标:

| 显示    | 状态                                                                                                    |
|-------|----------------------------------------------------------------------------------------------------|
| 质量设置  | <ul> <li>○ "质量"图标 — 表示 "最佳"质量设置<br/>(320 x 240 像素;每秒 20 帧)</li> <li>○ 无图标 — 表示 "良好"质量设置<br/>(320 x 240 像素;每秒 10 帧)</li> </ul> |
| 10:15 | 剩余录像拍摄时间以分钟和秒显示。<br>注意:因为实际分辨率和压缩随对象不同而<br>有所变化,所以剩余拍摄时间可能会以不均<br>匀的方式减少。                                                     |
| :00   | 照片卡上没有剩余空间。                                                                                                    |
| 电池    | 见第 6页上的"电量不足图标"。                                                                                                    |

### 对录像使用快速查看

当您拍完录像后, LCD 显示该录像的最后一帧和垃圾箱 5 秒钟。如果您想保留该录像,则不需任何进一步的操作;该录像 被保存在照片卡上。

### 在快速查看期间预览录像

|                           | 如要          | 操作                    |
|---------------------------|-------------|-----------------------|
|                           | 播放或<br>暂停录像 | 按 <b>▶/॥</b> 键        |
|                           | 停止录像        | 按 ■ 键                 |
|                           | 快进或<br>倒回   | 保持按下 ◀/▶ 键中的<br>某一个   |
|                           | 重新开始<br>该录像 | 按下然后放开◀键              |
| 音量     耳机       控制     插孔 | 调节音量        | 按设备顶部的 (+) 和<br>(-) 键 |
|                           | 私下收听        | 插入耳机                  |

### 在快速查看期间删除录像

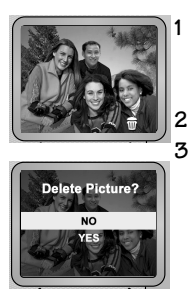

在显示垃圾箱图标期间,按"选择"键。 *LCD 显示"删除"画面。* 

按 ▲/▼ 键突出显示"是"。 按"选择"键执行选定操作。 *设备回到"拍摄录像"模式。* 

#### 快速查看结束后审阅录像

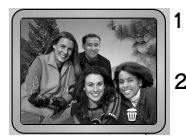

按↓键。

LCD 显示最近录像的最后一帧和垃圾箱图标。 2 观看或删除该录像,或等快速查看结束。

### 改变录像质量设置

您可以在两种录像质量中进行选择:

- 最佳: 20 FPS (每秒帧); 320 x 240 像素
- 良好: 10 FPS; 320 x 240 像素 (适宜于电子邮件)

X

.

**注意:** 使用"最佳"设置拍摄的录像将在照片卡上占据较大空间。

若要改变质量设置:

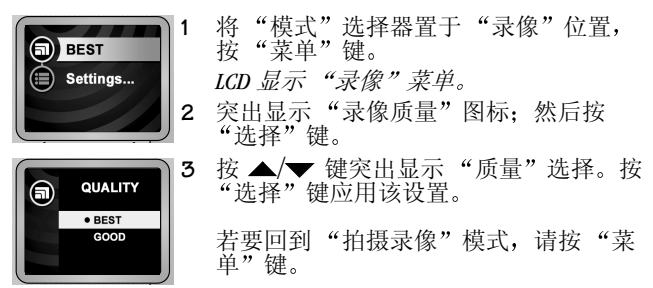

### 4 拍照

KODAK mc3 便携式多媒体设备使得拍照非常简单和有趣! 只需 将设备设定为"照片"设置,您就可以拍摄美好的照片了。 您可以:

- 拍照之前先用彩色 LCD 框住您要拍摄的对象。
- 使用"快速查看"功能预览您刚才拍摄的照片,然后可以选择保持或删除它。
- 使用自拍器可以为您自己拍照。
- 使用三脚架安装固定到三脚架上。

对于每一兆字节的照片卡存储空间,您大约可以拍摄10张照片。

### 拍照

使用 mc3 设备拍照非常简单!彩色 LCD 就象一个取景器,这样 在拍摄之前您就可以看到照片将是什么样。您可以拍照的最小 距离可达 2.3 英尺 (0.7 米)。

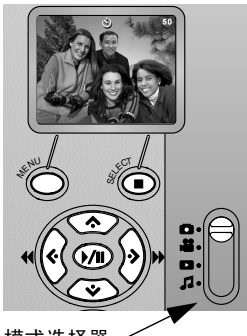

| 1 | 将"模式"选择器滑动到"照<br>片"位置。                                                   |
|---|--------------------------------------------------------------------------|
|   | LCD 显示一张活动图像,大约保留<br>数张照片。(如果自拍器开启,则<br>"自拍器"图标出现。如果电池电<br>量不足,则电池图标出现。) |
| 2 | 使用 LCD 设计好一幅照片。                                                          |
| 3 | 按"快门"键一直到底。<br><i>照片即被保存在照片卡上。</i>                                       |
| 4 | 在拍摄下一幅照片之前等待大约5                                                          |

模式选择器

在拍摄下一幅照片之前等待大约5 秒钟。

### 对静物照片使用快速查看

"快速查看"使您可以在拍摄一幅照片后立即预览或删除它。 在您拍摄了一幅照片之后, LCD 将显示该照片和垃圾箱图标5 秒钟。如果您想保留该照片,则不需任何进一步的操作;该照 片被保存在照片卡上。

### 快速查看时删除照片

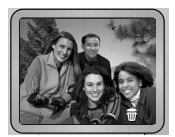

1 在显示垃圾箱图标期间,按"选择"键。 *LCD 显示"删除"画面。* 

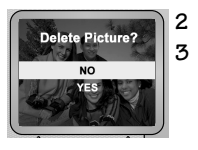

- 2 按▲/▼ 键突出显示"是"。
  - 按"选择"键删除该照片。 设备回到"照片"模式。

### 快速查看结束后审阅照片

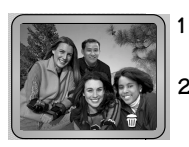

1

- 按◀键。
- LCD 显示最近的一幅照片和垃圾箱图标。
- 2 删除该照片,或等待快速查看结束。
# 使用自拍器

当您设置了自拍器并按下"快门"键之后, mc3 设备将等待 10 秒然后拍照。这样您就可以把自己放进照片了!

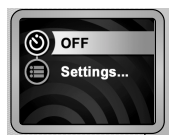

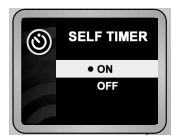

- 将 "模式"选择器移到 "照片" 位置。按 "菜单"键。
   *LCD 显示 "照片"菜单。*
- 2 按 ▲/▼ 键突出显示 "自拍器"
   ⑧ 图标。然后按 "选择"键。
- 3 按▲/▼键突出显示"开启", 然后按"选择"键。 新的"自拍器"设置显示在"自 拍器"图标旁。
- 4 按"菜单"键。
  - "自拍器"图标出现在LCD顶端。
  - 将设备固定在三脚架或稳定的支 持物上。使用 LCD 设计好一幅照 片。将"快门"键按到底,然后 走到照片里。
    - "自拍器"图标一直闪烁直到拍完 照片。如果打开声音,则设备在 此期间将一直发出"嘟嘟"声。

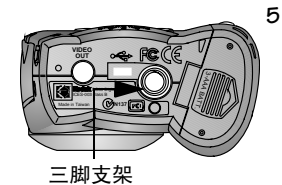

31

### 取消自拍

拍完照片后可以关掉自拍功能。 在拍照前若要取消自拍,可执行如下任一操作:

- 关闭 mc3 设备。
- O 将"模式"选择器滑动到其它模式。
- 再按一下"快门"键。(不会拍摄照片,但设备仍保持 在"自拍"模式。)

# 5 预览照片和录像

KODAK mc3 便携式多媒体设备使您可以向朋友炫耀您的照片和录像,还可以把不需要的照片或录像删掉。

1

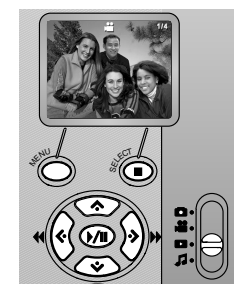

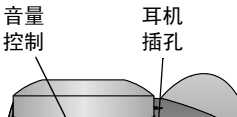

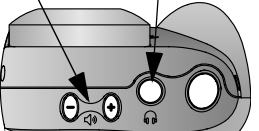

请将"模式"选择器滑动到"检查"图标。

最近的照片或录像将被显示。照 片和录像都进行了编号。"视频相 机"图标指示录像。

2 使用 ◀/▶ 键在照片和录像中滚动。

若要播放或暂停录像,请按▶/Ⅱ 键。若要停止,请按 ■ 键.

若要重新开始当前录像,或跳至下一个录像,请按下并放开◀/▶ 键中的某一个。

若要快进或倒回录像,请保持按下 ◀/▶键中的某一个。若要调整音 量,请按设备顶部的(+)和(-)键。

若要播放照片和录像的幻灯片,请参考第 36 页上的"设置放 映幻灯片"。

## 删除照片和录像

mc3设备可以让您删除不再需要的照片和录像。您可以删除一个或全部照片和录像。

#### 在检查模式期间删除照片或录像

在检查模式有两种方式删除照片和录像; 第一种与在"快速 查看"期间非常相似。

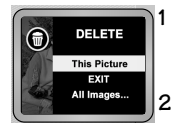

.

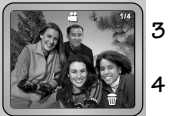

- 请将"模式"选择器滑动到"检查"图标。 *最近的照片或录像将被显示。照片和录像都* 经过编号,录像用"视频相机"图标指示。 使用 ◀/▶ 键定位想要删除的照片或录像。
- 垃圾箱图标将显示5秒钟。
- · 若要删除录像,请在垃圾箱出现时按"选择"键。
- 按照提示确认删除操作。

### 删除全部照片和录像

使用"菜单"键,您可以删除某些或全部照片和录像:

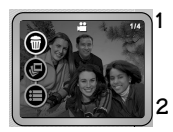

将"模式"选择器置于"检查"位置,按 "菜单"键。

"检查"菜单出现。

使用 ▲/▼ 键突出显示垃圾箱图标, 然后 按"选择"键。

"删除"菜单出现。

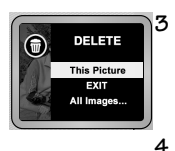

- 3 使用 ▲/▼ 键突出显示以下选择中的某一个: ○ 本照片
  - 退出(不删除任何内容)
  - O 全部图像
  - 按"选择"键执行。

5

`

# 设置放映幻灯片

您可以设置放映幻灯片来连续查看照片和录像。

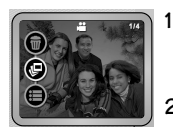

.

将"模式"选择器置于"检查"位置,按 "菜单"键。

"检查"菜单出现。

2 突出显示"放映幻灯片" 图标,然后 按"选择"键。

"幻灯片间隔"菜单出现。

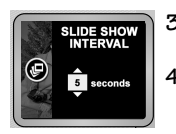

- 3 按▲/▼ 键指定每幅照片显示的秒数。 (录像不受该设置的影响。)
- 4 按"选择"键应用该设置。 幻灯片自动开始放映,当显示完最后一幅 照片或录像之后结束。

您可以在电视上放映幻灯片。参见第 48 页上的"电视或立体 声音响:使用 KODAK AV 电缆 (可选附件)。"获得详细资料。 (电视连接需要一根可选的 KODAK AV 电缆。)

## 控制幻灯片放映

使用以下各键控制幻灯片的放映:

| 操作   | 按键          | 效果             |
|------|-------------|----------------|
| 按    | ►/II        | 暂停或继续幻灯片放映     |
| 按    | <b>∢/</b> ► | 显示上一个或下一个照片或录像 |
| 保持按下 | <b>∢/</b> ► | 快进或倒回一段录像      |
| 按    |             | 结束幻灯片放映        |

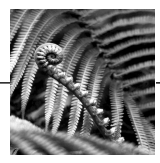

# 6 安装软件

与 KODAK mc3 便携式多媒体设备一起提供的软件使您可以使用存储在照片卡上的照片、录像和音乐文件。

对于基于 WINDOWS 的电脑 (请参考第 41 页):

| 软件包                              | 功能                               |
|----------------------------------|----------------------------------|
| KODAK mc3 连接软件                   | 提供 mc3 驱动程序和 mc3 的连接<br>应用程序     |
| APPLE QUICKTIME 4 for<br>WINDOWS | 播放 mc3 视频                        |
| RealJukebox                      | 播放和录制数字音乐                        |
| RealJukebox 插件和外壳                | 下载 MP3 文件和 mc3 RealJukebox<br>外壳 |

### 对于 MACINTOSH 电脑 (请参考第 44 页):::

| 软件包                    | 功能                           |
|------------------------|------------------------------|
| KODAK mc3 MACINTOSH 软件 | 提供 mc3 驱动程序和 mc3 的连接<br>应用程序 |
| APPLE QUICKTIME 4      | 播放 mc3 视频                    |
| MUSICMATCH 软件          | 播放和录制数字音乐                    |

#### 基于 WINDOWS 的电脑和 MACINTOSH 电脑都可以使用的软件:

| 软件包                           | 功能                                    |
|-------------------------------|---------------------------------------|
| ADOBE ACROBAT Reader          | 用于显示 PDF 文件                           |
| ARCSOFT VIDEOIMPRESSION<br>软件 | 用于使用视频、声音和图像文件<br>来创建、制作动画和编辑桌面录<br>像 |
| ARCSOFT PHOTOIMPRESSION<br>软件 | 用于查看和编辑照片                             |

软件的使用信息可以在与软件应用程序一起提供的联机帮助中 找到。

# 在基于 WINDOWS 的电脑中安装软件

## 系统要求

- WINDOWS 98/SE、 WINDOWS ME、 WINDOWS 2000
- 具有 PENTIUM 90-MHz 微处理器 (最低; 推荐 266-MHz) 和 CD-ROM 驱动器的个人电脑
- 具有 256 色的彩色显示器 (推荐 16 位增强色或 24 位真 彩色)
- 32 MB 或以上内存(推荐 64 MB 或以上)
- 至少 70 MB 可用硬盘空间
- 具有 USB 端口或 CompactFlash 卡片读卡机

## 为 KODAK mc3 安装软件

.

为了在你的电脑享受 KODAK mc3 的体验,这些软件包是必须的。

| 软件包                     | 功能                               |
|-------------------------|----------------------------------|
| KODAK mc3 软件            | 提供 mc3 驱动程序和 mc3 的<br>连接应用程序     |
| QUICKTIME 4 for WINDOWS | 播放 mc3 视频                        |
| RealJukebox             | 播放和录像数字音乐                        |
| RealJukebox 插件和外壳       | 下载 MP3 文件和 mc3<br>RealJukebox 外壳 |

- 在装载软件时请关闭所有其它软件程序。如果您不能确定 关闭哪些应用程序,请咨询电脑或软件厂商获得详细资料。
- 将软件 CD 放入 CD-ROM 驱动器。

如果启用了"自动播放",则第一个安装窗口自动出现。如果 第一个安装窗口没有自动出现,请从"开始"菜单选择"运 行"。在"运行"对话框中,输入包含CD的驱动器字母并输 入\setup.exe。例如: d:\setup.exe

- 3 按照屏幕上的说明安装软件。(在安装 RealJukebox 之后,才 安装 RealJukebox 插件。请参考第 43 页上的"安装 mc3 作为 RealJukebox 设备 RealJukebox".)
- 注意:在安装期间,请花一点时间填好产品注册卡并 发送出来。这样您就有权收到软件更新信息并注册一 些捆绑产品。(您也可以使用联机注册表)。
- 4 安装 KODAK mc3 软件后重新启动电脑。

## 安装 mc3 作为 RealJukebox 设备 RealJukebox

- 1 启动 RealJukebox 应用程序然后选择"工具">"安装设备"。
- 2 在"首选项"对话框中,单击"设备/存储"选项卡并单击"添加"。
- 3 在"添加设备/存储"对话框中,选择 KODAK mc3 并单击 "确定"。

"首选项"对话框在"已安装设备"列表中显示KODAK mc3。

若要进一步配置传送选项 (可选):

- 从"已安装设备列表"中选择"Kodak mc3"。
- 单击"首选项"对话框的"设备/存储"卡上的"配置"。
- 在"配置 KODAK mc3 对话框"中,选择所需的文件传送 和质量并单击"确定"。
- 4 在"首选项"对话框中,单击"确定"关闭窗口。 现在您就可以与mc3 设备一起使用 RealJukebox。

# 在 MACINTOSH 电脑上安装软件

## 系统要求

- MACINTOSH 操作系统 8.6 至 9.0.4
- 带有 CD-ROM 驱动器、基于 PowerPC 的 MACINTOSH 电脑
- 彩色显示器,最低分辨率 640x480 (最好 1024x768), 256 色 (推荐数千或数百万种颜色)
- 32 MB 或以上内存 (推荐 64 MB 或以上)
- 至少 70 MB 硬盘空间
- 具有 USB 端口或 CompactFlash 卡片读卡机

## 安装 mc3 MACINTOSH 软件

为了在电脑上欣赏到完整的 KODAK mc3 体验,这些软件包是必须的:

| 软件包                           | 功能                           |
|-------------------------------|------------------------------|
| KODAK mc3 MACINTOSH 软件        | 提供 mc3 驱动程序和 mc3 的<br>连接应用程序 |
| APPLE QUICKTIME for MACINTOSH | 播放 mc3 录像                    |
| MUSICMATCH 软件                 | 播放和录制数字音乐                    |

1 将软件 CD 放入 CD-ROM 驱动器。 浏览器自动打开。(如果没有启动,则请双击mc3 光盘图 标,然后双击Start 图标。)

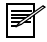

- **注意:**在安装期间,请花一点时间填好产品注册卡并 发送出来。这样您就有权收到软件更新信息并注册一 些捆绑产品。(您也可以使用联机注册表)。
- 2 如果有提示,请在软件安装完成后重新启动电脑。

46

**\_**\_\_\_\_

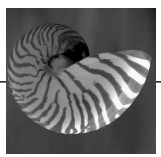

# 7 使用音乐、录像和照片文件

您可以连接您的 KODAK mc3 便携式多媒体设备并且:

- 在立体声音响上播放 Internet 音乐 (使用可选的 AV 电 缆)。
- 在电视上演示照片和录像 (使用可选的 AV 电缆)。
- 在电脑中编辑照片、录像和音频。

您可以 使用 USB 电缆 (已提供)将来自 mc3 设备的音乐文件、录像和照片 传送到电脑中。

您可能出于以下目的,将媒体文件从 mc3 设备传送到计算机 中:

- 欣赏最佳的视频回放效果
- O 查看照片
- 在您喜爱的 MP3 播放器上播放音乐文件
- 将文件安全地保存在硬盘上
- 释放图片卡上的空间

您也可以使用可选的读卡机,如 KODAK USB 照片卡读卡机,将 照片卡中的文件传送到电脑。这些读卡机可以通过 KODAK 产品 经销商或从我们的以下网站获得: http://www.kodak.com/go/accessories 获得。

# 连接电脑、电视或立体声音响

USB 电脑:使用 USB 电缆 (已提供)。

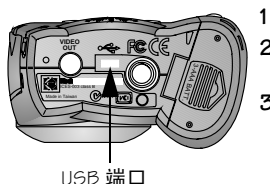

- 将 mc3 设备放在它的前面。
- 2 将 USB 电缆的正确一端插入到设备 底部的端口。
- **3** 将 USB 电缆的另一端插入电脑的一 个可以使用的 USB 端口。

mc3 设备自动打开。

MACINTOSH OS: mc3 图标出现在桌面上。

WINDOWS OS: mc3 图标出现在"我 的电脑"或资源管理器窗口中。 mc3 连接软件启动

电视或立体声音响:使用 KODAK AV 电缆 (可选附件)。

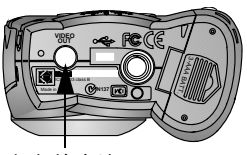

视频输出端口

- 1 将电视电缆的正确一端插入到设 备底部的视频输出端口。
- 2 TV/VCR: 连接 RCA 音频插头 (红色和白色)和视频插头(黄 色)到电视或录象机的音频和视 频插孔。

**立体声音响系统:** 连接 RCA 音频插 头到立体声音响系统的音频输入 插孔 (左声道和右声道)。(使用 盒带适配器通过汽车音响播放音 乐。)

# 将文件传送到基于 WINDOWS 的电脑中

当您将 mc3 设备连接到您的电脑时,应用程序窗口在 KODAK mc3 视图中显示照片卡的内容。应用程序窗口提供工作空间用于:

- O 查看存储在照片卡中的照片缩图
- O 传送照片、音乐和录像到您的电脑
- 删除音乐、录像和照片
- O 将照片和录像通过电子邮件发送
- O 打印照片
- O 启动其它音乐和编辑应用程序

您也可以使用应用程序窗口查看 C:Wodak Pictures/mc3 Inbox 文件夹,它是在安装软件时创建的, 用于存储从图片卡传送到电脑的照片、录像和音乐文件。

### 获取帮助

若要获取帮助,请选择"帮助">"KODAK mc3 软件帮助"。

## 使用照片卡读卡机

1

除了将 mc3 设备连接到电脑获取媒体文件外, Kodak 还提供了 两种可选附件帮助您获取媒体文件。

- CompactFlash 卡读卡机是一个鼠标大小的读卡机,它可以 大大减少将媒体文件传送到电脑所需的时间。
- KODAK 照片卡适配器使您可以在 PCMCIA-ATA 兼容设备中 使用 CompactFlash 卡。50 针的照片卡刚好插入该适配 器,并提供68 针的 PCMCIA-ATA 兼容性。

附件可以从 KODAK 产品经销商或我们的网站 http:// www.kodak.com/go/accessories 获得。

#### 使用读卡机获取媒体文件

- 在"我的电脑"窗口中,右击读卡机图标或 PCMCIA 驱动器 图标,然后从快捷菜单中选择"打开"或"资源管理"。
- 2 如果您正在使用"打开"浏览器,请打开硬盘中用来传送 媒体文件的文件夹,然后定位该文件夹以便看到"打开" 窗口。
- 3 执行以下任一操作:
  - **音乐文件**:双击 Music 文件夹。
  - **静止照片或视频剪辑:** 双击 DCIM 文件夹, 然后双击 100\_MC3 文件夹。
- 4 选择您想要的文件并将它们拖到第2步中打开的文件夹中。

若要收听目标文件夹中的音乐文件、播放视频剪辑或查看静止 照片,请双击该文件。该文件就会在注册用来打开该文件类型 的默认应用程序中打开。在 mc3 Inbox 视图中,您可以将文件 拖到指定用于打开该文件类型的链接应用程序中。

▶ 注意:为了在查看媒体文件时获得最佳屏幕效果,请将显示器的显示模式设为增强色(16位)或真彩色(24位)。

## 使用 WINDOWS 打开浏览器

若要使用"打开"浏览器传送文件:

- 1 在"我的电脑"窗口中,执行以下操作:
  - 打开硬盘中用来传送媒体文件的文件夹,然后定位该文件夹以便看到"我的电脑"窗口。
  - 双击 KODAK mc3 图标。
- 2 执行以下任一操作:
  - O 音乐文件: 双击 Music 文件夹。
  - **静止照片或视频剪辑**:双击 DCIM 文件夹,然后双击 100\_MC3 文件夹。
- **3** 选择您想要的文件并将它们拖到第1步中打开的文件夹中。

若要收听目标文件夹中的音乐文件、播放视频剪辑或查看静止 照片,请双击该文件。该文件就会在注册用来打开该文件类型 的默认应用程序中打开。在 mc3 Inbox 视图中,您可以将文件 拖到指定用于打开该文件类型的链接应用程序中。

注意:为了在查看媒体文件时获得最佳屏幕效果,请将显示器的显示模式设为增强色(16位)或真彩色(24位)。

# 使用第三方应用程序

1

您可以使用任何支持和(或)注册用来打开音乐文件、 QuickTime 视频剪辑或 JPEG 照片的第三方应用程序来打开存储在 照片卡上的媒体文件。

若要注册一种文件格式并将某应用程序与之关联,请从"我的电脑"中选择 "查看" > "选项",然后单击"文件类型"选项卡。有关更 多信息,请参见WINDOWS帮助。

#### 使用第三方应用程序打开一个媒体文件

- 1 使用 mc3 连接软件或 Windows 资源管理器将文件从 mc3 设备 传送到电脑。
- 使用第三方媒体应用程序(如 ARCSOFT VIDEOIMPRESSION), 选择"文件">"打开"。
- 3 转到存储被传送文件的文件夹,并选择该文件。

#### 注意:为了在查看媒体文件时获得最佳屏幕效果,请将 显示器的显示模式设为增强色(16位)或真彩色(24 位)。

音乐文件即被复制到mc3 设备中。当文件成功传送后, "传送状态"栏指示"在设备上"。

有关软件的更多帮助,请选择"帮助">"KODAK mc3 软件帮助"。

## 将文件传送到 MACINTOSH 电脑中

您可能出于以下目的,将媒体文件从 mc3 设备传送到计算机 中:

- O 欣赏最佳的视频回放效果
- O 查看照片
- 在您喜爱的 MP3 播放器上播放音乐文件
- 将文件安全地保存在硬盘上
- 释放图片卡上的空间

当您将 mc3 设备连接到电脑时,该设备就会作为一个图标出现 在您的桌面。

- 双击 mc3 图标。
- 2 双击适当的文件夹。
  - 音乐文件: 双击 Music 文件夹。
  - **静止照片和视频剪辑:** 双击 DCIM 文件夹, 然后双击 100\_MC3 文件夹。
- 3 将您想要的文件拖放到电脑上的预期位置。

#### 获取帮助

若要访问联机帮助,请选择 "MC3" > "MC3 帮助"。

## 使用照片卡读卡机

1

除了将 mc3 设备连接到电脑获得媒体文件外, Kodak 还提供了 两种可选附件,您可以用来获取文件。

- CompactFlash 读卡机可以显著减少从 mc3 设备传送文件到 电脑所需的时间。
- KODAK 照片卡适配器使您可以在 PCMCIA-ATA 兼容设备中 使用 CompactFlash 卡。50 针的照片卡 (CompactFlash 卡) 刚好可以插入该适配器。

附件可以从 KODAK 产品经销商或我们的网站 http:// www.kodak.com/go/accessories 获得。

- 1 打开您要在其中复制文件的硬盘文件夹。您可以使用 "Kodak 照片"文件夹保存和组织您的文件。为了更容易地 存取"Kodak 照片"文件夹,您可以将它作为一个弹出窗 口来查看。
- 2 在桌面上,双击 KODAK mc3 图标。
- 3 执行以下任一操作:
  - O 音乐文件:双击 Music 文件夹。
  - **静止照片和视频剪辑:** 双击 DCIM 文件夹, 然后双击 100\_MC3 文件夹。
- 4 选择您想要的文件并将它们拖到第1步中打开的文件夹中。如果"Kodak照片"文件夹作为一个弹出窗口显示在桌面底部,您可以单击"Kodak照片"标签并将文件拖到适当的子文件夹中。

若要收听目标文件夹中的音乐文件、播放视频剪辑或查看静止 照片,请双击该文件。您也可以在任何支持该文件格式的第三 方应用程序中打开文件。

**注意:**为了在查看照片时获得最佳屏幕效果,请将您的显示模式设为数千或数百万种颜色。

## 使用第三方应用程序

您可以使用任何支持和(或)注册用来打开音乐文件、 QuickTime 视频剪辑或 JPEG 照片的第三方应用程序来打开存储在 照片卡上的媒体文件。

#### 使用第三方应用程序打开一个媒体文件

- 1 确定 KODAK mc3 图标在桌面上。如果该图标不在桌面上,请 关掉 mc3 设备然后再打开。
- 2 使用第三方媒体应用程序(如 ARCSOFT VIDEOIMPRESSION), 选择"文件">"打开"。
- 3 在"打开"对话框种,单击"桌面"然后选择"KODAK mc3"。
- 4 转到想要文件所在的文件夹。并选择该文件,然后单击 "打开"。

有关更多信息,请见软件应用程序的帮助部分。

## 在照片卡上定位文件

音乐、录像和照片文件按照许多设备厂商同意的标准存储在 KODAK照片卡上。

如果您使用读卡机获取照片,或者您无法使用本软件定位照 片,则以下的说明信息可能会有所帮助。这些文件夹是在将新 的照片卡插入mc3设备时创建的:

- 系统文件夹: 根级文件夹, 更新前 mc3 固件驻留于此。
- O MUSIC 文件夹:包含音乐文件。
- DCIM 文件夹: 包含 100\_MC3 文件夹的根级文件夹。每 当您打开 mc3 设备或插入一张不同的照片卡时, DCIM 文件夹中的空文件夹即被删除。
- 100\_MC3:保存使用 mc3 设备拍摄的照片和录像。

注意:根据您的操作系统和设置,您可能会看到"系统"、"音乐"和100\_MC3文件夹在照片卡上显示为"系统"、"音乐"和"100\_MC3"。

## 文件是如何命名的

照片卡上的文件按照以下方式命名:

- 音乐文件保留其原来的文件名,扩展名为 MP3。音乐文件保存在照片卡的"音乐"文件夹中。
- 视频剪辑的名称为 VID\_xxxx.MOV,其中 xxxx 代表视频剪 辑文件号,MOV表示该文件是一个 QuickTime 视频剪辑。 视频剪辑保存在照片卡的 100\_MC3 文件夹中。
- 静止照片的名称为 PIC\_xxxx.JPG, 其中 xxxx 代表照片号码, JPG 表示该照片是采用 JPEG 文件格式拍摄的。静止照片保存在照片卡的 100\_MC3 文件夹中。

### 照片和录像是如何编号的

照片和录像按照拍摄的顺序进行编号。例如, \DCIM\100\_MC3 文件夹中的第一幅照片为 PIC\_0001.JPG。mc3 设备记录着所拍摄 的照片总数,可以用于确定下一个要拍的照片的编号。

- 即使您将照片或录像传送到电脑并从照片卡中删除这些 文件, mc3 设备仍然对所有以后的照片使用连续的编 号。例如,如果最后一幅照片是 PIC\_0007.JPG,则下一 幅为 PIC\_0008.IPG。
- 当您向 mc3 设备插入一张不同的照片卡时,下一个号码 将通过增加设备中最后一幅照片或录像的较高号码或者 卡片文件夹中最大的现有号码 来产生。
- 当您将照片卡插入一个不同的 mc3 设备时,下一个照片 或录像号码将通过增加现有的最大号码或该设备以前所 拍摄的最高号码来产生。

当您在\DCIM\100\_MC3 文件夹中拍摄了 PIC\_9999.JPG 照片之后, 以后的照片将出现在照片卡上的一个新文件夹 (\DCIM\101\_MC3) 中,并从照片 PIC\_0000.JPG 开始。 如果您在 KODAK mc3 之外的其它相机或设备中使用该照片卡, 并且该生产商遵守这个结构标准,则\DCIM 文件夹将包含一个 由该相机或设备命名的文件夹。由此相机或设备拍摄的任何照 片将用该厂家建立的命名约定保存在该文件夹中。 有关更多信息,请参考与相机或设备一起提供的文档。

# 重命名传送到 mc3 设备的文件

### 基于 WINDOWS 的电脑

当您向照片卡传送媒体文件时, mc3 设备限制您只能使用 8.3 格式的文件名。在向设备传送文件时,请检查文件名。如果字 符数目大于 8.3 格式,则可以由 WINDOWS 软件或由您自己重命 名该文件。

### 重要: 请勿重命名存储在照片卡中的媒体文件。

名称必须遵守 DOS 格式,可以包含最多 8 个字符 (A 到 Z) 和 数字(0到9),后跟三个字符的扩展名。不得使用空格或下 列符号:

| O 句点 (.)  | ○ 引号()    |
|-----------|-----------|
| ○ 斜线 (/)  | O 反斜线 (\) |
| ○ 方括号([]) | O 冒号(:)   |
| O 分号 (;)  | O 竖线 (Ⅰ)  |

O 等号(=)

○ 逗号()

#### MACINTOSH 电脑

当您向照片卡传送音乐文件时, mc3 设备对于文件名中使用的 字符数有限制。在向设备传送文件时,请重命名该文件。 文件名可以包括最多8个字符(A到Z)和数字(0到9)。不 得使用空格或下列符号:

| O 句点 (.)    | ○ 引号()    |
|-------------|-----------|
| ○ 斜线 (/)    | Ο 反斜线 (\) |
| Ο 方括号 ([ ]) | Ο 冒号(:)   |

- O 分号(:)
- **O** 等号(=)

O 竖线 (1) ○ 逗号(.)

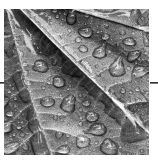

# 8 技巧与问题解答

如果您有任何疑难,请查阅下表获得解答。其它技术信息可在 KODAK Digital Camera 文件夹中的 "自述文件"中找到。有关这 些信息的最新更新,请访问我们的网站:www.kodak.com。(单 击 "服务与支持")

| 照片卡                              |                                         |                                                                                                    |
|----------------------------------|-----------------------------------------|----------------------------------------------------------------------------------------------------|
| 问题                               | 原因                                      | 解答                                                                                                    |
| 错误信<br>息指出                       | 该照片卡可能未经<br>CompactFlash 认证。            | 请购买经过认证的 CompactFlash 照片卡。                                                                                               |
| 设 mc3<br>设备不<br>能识别<br>某照片       | 该照片卡可能已经<br>损坏或是为其它数<br>字设备使用而格式<br>化的。 | 重新格式化该照片卡。参见第 12<br>页上的"格式化照片卡"。                                                                                         |
|                                  | 照片卡没有插入mc3<br>设备。                       | 插入一张照片卡。请参考第 3<br>页上的"插入一张照片卡"。                                                                                          |
| 无法删<br>除图片<br>卡中的<br>MP3 文<br>件。 | 该文件可能是只读<br>的文件。                        | <ul> <li>○ 使用读卡机删除该文件<br/>或将其属性更改为读写。<br/>(您也可以通过将mc3<br/>设备连接到电脑并使用<br/>电脑的文件系统完成该<br/>操作。)</li> <li>○ ねず化去片</li> </ul> |
|                                  |                                         | ○ 格式化卡片。                                                                                                    |

| - | 1 |
|---|---|
| _ | - |

| mc3 <b>设备</b>                               |                                                                       |                                                                         |
|---------------------------------------------|-----------------------------------------------------------------------|-------------------------------------------------------------------------|
| 问题                                          | 原因                                                                    | 解答                                                                      |
| mc3 设备处于 "休<br>眠"状态。                        | 为了节省电池能量,<br>如果长时间不用,<br>设备就进入"休<br>眠"状态。如果设<br>备仍未检测到任何<br>动作,就自行关闭。 | 按"菜单"键激活<br>设备。如果设备已<br>经关闭,请按"电<br>源"键再次开启。                            |
| 电源 LED 闪烁。                                  | 电池电量不足, mc3<br>设备无法工作。                                                | 更换电池或对电池<br>充电。请参考第 2<br>页上的"装电池"                                       |
| LCD 上出现 "电池"<br>图标。                         | 电池电量不足。                                                               | mc3 设备仍然可以<br>继续使用直到电池<br>电量耗尽。请准备<br>一组新电池(或<br>KODAK 指定的电池<br>充电器)备用。 |
| 当拍照或删除照片<br>时,剩余照片数偶<br>尔跳过一个数字,<br>或者数字不变。 | 根据照片的内容,<br>图像文件大小有所<br>不同。                                           | 这是正常的。                                                                  |

| mc3 设备                                |                                                            |                                                           |
|---------------------------------------|------------------------------------------------------------|-----------------------------------------------------------|
| 问题                                    | 原因                                                         | 解答                                                        |
| 无法拍照或录像。                              | 未安装照片卡。                                                    | 插入一张照片卡。<br>请参考第 3 页上的<br>"插入一张照片卡"                       |
|                                       | 照片卡已满。                                                     | 更换照片卡或从卡<br>上删除照片或录像。                                     |
|                                       | mc3设备正在写入照<br>片卡。                                          | 等待设备完成。                                                   |
| 在"检查"模式<br>中,出现"无法识<br>别的文件格式"消<br>息。 | 照片卡上可能有来<br>自 KODAK 或其它数<br>字相机的照片。                        | 设备只显示它可以<br>识别的文件格式。                                      |
| 视频剪辑在 mc3 设备<br>上播放时发生跳跃。             | 随着时间流逝,照<br>片卡可能变成很多<br>小片段。                               | 将所需的音乐、录<br>像和照片文件传送<br>到电脑。然后重新<br>格式化照片卡。<br>(请参考第12页。) |
| 阅读 LCD 很吃力。                           | 光线不足。                                                      | 反光 LCD 需要足够的光线。                                           |
| 收件人无法读取通<br>过电子邮件发送的<br>录像文件。         | mc3 设备录像是以<br>MOV 文件格式保存<br>的。收件人必须具<br>有 APPLE QUICKTIME。 | 从 www.apple.com 下载<br>QUICKTIME (免费)。                     |

У

| 1 |
|---|
| _ |

| LCD 消息  |                                            |                                                                                                    |  |  |
|---------|--------------------------------------------|----------------------------------------------------------------------------------------------------|--|--|
| 消息      | 原因                                         | 解答                                                                                                    |  |  |
| 照片卡已满   | 照片卡上没有足够<br>空间用来拍摄另一<br>幅照片或录像或复<br>制音乐文件。 | 执 〇 更拆任一操作:<br>〇 更换照片卡。<br>〇 切换到"检不录"<br>模的。<br>〇 切换式并删片或录<br>像。。到"音乐"<br>樓要的音乐文像。<br>〇 如果的音乐文像,<br>请改变。<br>〇 如果较低质<br>量设置。 |  |  |
| 插入照片卡   | mc3设备中没有照片<br>卡。                           | 向设备中插入一张<br>照片卡。                                                                                                    |  |  |
| 照片卡无法读取 | mc3设备无法使用该<br>照片卡。                         | 格式化 (见第 12页<br>上的"格式化照片<br>卡")或更换当前卡。                                                                                       |  |  |

| mc3 <b>设备通信</b>         |                                            |                                                           |  |  |
|-------------------------|--------------------------------------------|-----------------------------------------------------------|--|--|
| 问题                      | 原因                                         | 解答                                                        |  |  |
| 错误消息指出电脑<br>找不到 mc3 设备。 | 设备没有连接到USB<br>电缆,或电缆没有<br>连接到电脑的USB<br>端口。 | 将电缆连接到设备<br>和电脑的端口。<br>请参考第 48 页上的<br>"连接电脑、电视<br>或立体声音响" |  |  |
|                         | 某些便携式电脑将端<br>口关闭以节省电源。                     | 参见便携式电脑文<br>档的"电源管理"<br>一节以关闭该功能。                         |  |  |

| 电脑或显示器                 |                        |                                    |
|------------------------|------------------------|------------------------------------|
| 问题                     | 原因                     | 解答                                 |
| 视频剪辑在电脑上<br>播放时发生跳跃。   | 播放质量取决于电脑<br>器、内存和视频卡。 | <b>近</b> 理器、硬盘驱动                   |
| 显示器上的图像有锯<br>齿现象或色彩失真。 | 显示器设置可能不<br>正确。        | 调整显示器的显示设<br>置。有关更多信息,<br>请参考电脑文档。 |
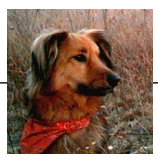

# 9 何处获得帮助

如果您需要有关 KODAK mc3 便携式多媒体设备的帮助信息,可从多种资源获得:

- 第8章 "技巧和问题 解答"
- O 购买处
- 软件厂商

- O 产品信息传真
- O 技术支持
- World Wide Web
- O 联机帮助

#### 软件帮助

若要获得 mc3 设备随机所附软件 的帮助,请使用联机帮助或 与软件厂商联系。若要获得 KODAK mc3 联机帮助:

- O MACINTOSH: 选择"MC3">"MC3帮助"
- WINDOWS: 在 KODAK mc3 连接应用程序中,选择"帮助"> "KODAK mc3 软件帮助"

### 联机服务

可通过以下途径从 Kodak 获得信息:

- O America Online: (关键词) KODAK
- CompuServeGO KODAK
- World Wide Web:http://www.kodak.com (单击"服务与支持"链接)

## 传真信息

1

Kodak 通过传真提供自动支持

- O 美国和加拿大: 1-800-508-1531
- 欧洲: 44-0-131-458-6962
- 英国: 44-0-131-458-6962

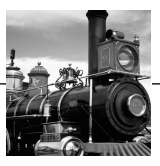

# 10 保证和调整信息

## 有限担保

Kodak保证 KODAK mc3 便携式多媒体设备自购买之日起一年内无 材料或工艺方面的故障或缺陷。请保存好原始销售收据;在计 算担保范围时需要标有日期的购买证明。

### 担保替换范围

本担保在购买产品的地理区域履行。 在以下所列条件和/或限制下,如果KODAK mc3 便携式多媒体 设备不能正常工作,则Kodak将予以更换。这种更换是本担保 下的唯一补偿。如果需要更换整个产品,则可能用一个改制的 产品进行更换。

# 限制

如果没有标有日期的购买证明(如标有日期的原始销售收据),则不提供担保服务。

本担保不适用于在本设备中使用的电池。本担保不包括 Kodak 无法控制的环境,也不包括由于不遵守用户指南中的操作说明 而导致的问题。

本担保不适用于下列情形:由于运输损坏、意外、改造、更改、未经授权的维修、错误使用、滥用、与不兼容附件或配件一起使用、不遵守 KODAK 的操作、维护或重新包装说明、不正确使用 KODAK 提供的附件(如适配器和电缆)等引起的故障,以及在本担保有限期限之后的索赔。

对于本产品, Kodak 未作任何其它明确或隐含保证。如果对任何隐含保证的排除在法律上无效,则该隐含保证的期限是自购 买之日起一年。提供产品更换是 Kodak 的唯一义务。Kodak 不负 责任何由销售、购买或使用本产品而引起的特殊、间接或附带 性损害,不论其原因是什么。

# 您的权利

某些州或司法管辖区域不允许排除或限制附带性或间接性损害,所以以上限制或排除可能不适合您。

某些州或司法管辖区域不允许限制隐含保证的期限,所以上述 限制可能不适合您。本担保给予您特定的权利,您可能还有其 它权利,这随国家或司法区域而有所不同。

## 美国之外

在美国之外的其它国家,本担保的条款与条件可能有所不同。 除非由一家 Kodak 公司将具体的 Kodak 担保以书面形式传达给 购买者,否则不存在任何超出法律隐含的最低要求的保证或责 任,即使缺陷、损害或损失可能是由于疏忽或其它行为造成。

# 软件应用程序支持

有关应用程序的特定支持,请联络您的经销商、系统集成商、 软件生产商或销售商。

# 如何获得服务

请访问我们的 Internet 网站: http://www.kodak.com。请参考 67 页 上的 "何处获得帮助"获得您所在区域的支持信息。

在退还设备时,请使用原始包装材料。随设备请附一份问题报告。如果原始包装被丢弃或不能使用,拥有者需要自己为包装 付费。

除非由一家 Kodak 公司将具体的 Kodak 担保以书面形式传达给购买者,否则不存在任何超出以上所包含信息之外的保证或责任,即使缺陷、损害或损失可能是由于疏忽或其它行为造成。 若要获得担保服务,请联络您的本地 Kodak 服务代表。

# 管制信息

## FCC 符合性和报告

本设备符合 FCC 规定的第 15 部分。操作需满足以下两个条件: 1) 本设备不产生有害干扰; 2) 本设备必须接收任何收到的干扰,包括可能导致不需要的操作的干扰。

本设备经测试符合 FCC 规定第 15 部分有关 B 类数字设备的限制 条件。这些限制条件是为提供合理的保护措施,防止在住宅区 安装设备时产生有害干扰而制定的。

本设备会产生、使用和辐射无线电频率能量。如果未按说明安 装和使用,可能对无线电通讯造成有害干扰。然而,并不保证 在特殊的安装方式下不产生干扰。

如果本设备确实对无线电或电视接收产生干扰(这可以通过 关闭和打开本设备来确定),用户可以尝试用以下一种或多种 方法来消除干扰:1)对接收天线改变方向或重新定位;2)增 大本设备和接收设备之间的距离;3)将本设备连接到与接收 设备不同电路的插座上;4)向经销商或有经验。

任何未经权责机构批准的改变或修改,都可能使用户无法操作本设备。为了符合FCC的规定,如果与产品或指定部件或在其它地方确定要与本产品的安装一起使用的附件同时提供了屏蔽的接口电缆,则一定要使用它们。

# iada.

## 加拿大 DOC 声明

DOC B 类符合性 — 本数字设备不超过加拿大通信部有关无线 电干扰的规定中对于数字设备无线电噪声辐射的 B 类限制。

**Obervation des normes-Class B**—Le présent appareil numérique n'émet pas de bruits radioélectriques dépassant les limites applicables aux appareils numériques de la Classe B prescrites dans les règlements sur le brouillage redioélectrique édictés par le Ministère des Communications du Canada.

## 免责声明

KODAK mc3 便携式多媒体设备仅用于个人用途和个人娱乐目的。用户应自己负责 MP3 文件的使用权利和权限。未经允许传播 MP3 文件的拷贝将违反美国和国际版权法。本设备和相应软件只得在遵守相关版权法的条件下使用。

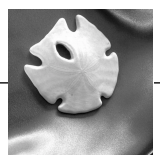

# 11 附录

# 规格

| 镜头   | 焦距        | 37 毫米 (相当于 35 毫米胶卷)             |  |
|------|-----------|---------------------------------|--|
|      | 聚焦范围      | 2.3 英尺(0.7 米)至无限远               |  |
| 取景器  | 彩色LCD     | 1.6 英寸对角; 反光型                   |  |
|      | 操作        | 以每秒 20 帧预览                      |  |
| 图像存储 |           | 仅外部使用(CompactFlash I 类)         |  |
| 电源   |           | 3节AAA 电池 (碱性、Ni-Cd或Ni-MH)       |  |
| 拍摄模式 |           | 静物图像、静止图像自拍、活动音频                |  |
| 输出   | 静止图像      | 文件格式: EXIF 2.1                  |  |
|      |           | 分辨率: 640 x 480, 24 位彩色          |  |
|      |           | 缩图: 160 x 120, 24 位彩色           |  |
|      | 活动音频      | 分辨率: 320 x 240 (10 或 20 FPS)    |  |
|      |           | 压缩: MPEG4                       |  |
|      |           | 音频: 单声道, 8 kHz                  |  |
|      |           | 文件格式: QuickTime (.mov)          |  |
|      | 音频<br>播放器 | 文件格式: MP3 兼容                    |  |
|      |           | 输出: 耳机立体声或 自 AV 插孔的立体声声音        |  |
|      |           | 输出 (使用可选的 AV 电缆)                |  |
| 视频   | 视频输出      | NTSC或 PAL 自 AV 插孔 (使用可选的 AV 电缆) |  |
| 主机界面 |           | USB                             |  |

# 75

`

# 常规维护和安全性

## 安全地使用耳机

- 在收听之前将音量调至最低,然后小心地调至较舒适的 音量。
- O 设定音量后就不要再增大。随着时间您的耳朵将适应该 音量。虽然某种音量比较舒适,但是它仍然可能损害您 的听力。
- 不要在较高的音量下收听;长期在高音量下收听可能导致永久性听力丧失。
- 不要在安静的音乐曲段期间调高音量;当突然出现大声曲段时可能损害您的听力。
- 在驾驶机动车辆或骑自行车时请不要戴耳机;这会非常 危险,而且在某些地方是非法的。虽然某些耳机的设计 使您可以听到外部声音,但仍然会导致危险发生。

## 安全地使用电池

- O 不要让儿童接近电池。
- 根据地方或国家的相关法规丢弃废旧电池。如果可行, 请使用已建立的社区电池回收程序。
- Kodak 推荐 KODAK PHOTOLIFE 碱性电池或 KODAK Ni-MH 可充 电电池。
- 如果您选择在 mc3 设备中使用碱性电池,则使用照片闪光灯级别的碱性电池可以获得较佳性能,如 KODAK PHOTOLIFE 碱性电池。这种类型的电池在数字产品中使用的时间是普通碱性电池的两倍多。碱性电池不能再充电;不要在电池充电器中对它们进行充电。
- 如果设备长期不用,请将电池取出。

- 应严格遵守电池生产厂家的使用说明。不要拆卸、短路 或将电池置于高温或火中。
- 一组电池应在同一时间全部更换。新电池不能和使用过的电池混合使用。不要将可充电电池和非可充电电池混合使用。不要将碱性电池或 Ni-MH 类型的电池混合使用。不要将不同级别或品牌的电池混合使用。如果不遵守这些防范措施,则可能导致一组中的某些电池在耗尽之后继续使用和增。
- ○并非所有电池都是完全等同的。电池寿命取决于其年限、使用条件、类型、品牌和设备。并非所有电池在这些复杂条件下都具有良好性能。在 Kodak 实验室测试中,Ni-MH 可充电电池在多种条件下都具有优异性能。Ni-MH 电池主要设计用于要求较高的设备中(如数字设备),而且它没有其。
- 万一电池液体泄露到皮肤上,请立即使用肥皂和大量的水冲洗被污染的皮肤。美国的用户可以拨打 1-716-722-5151 联络 Kodak 健康、安全和环境信息。美国以外的用户应联络本地的保健服务商。
- 万一电池液体泄露在设备中,美国用户可以拨打 1-800-242-2424 联络 Kodak 信息中心。美国以外的用户可以联 络其本地 Kodak 用户服务代表。

. .

## 维护 mc3 设备

.

- 应避免将 mc3 设备暴露在潮湿和极端温度环境中。
- 使用清洁的干布擦拭设备的外部。不要在设备及其任何 零件上使用粗糙、磨损性清洁剂或有机溶剂。
- 不要让化学制品 (如防晒液)接触设备表面。

#### 清洗镜头和 LCD 屏幕

#### 不要使用清洗液,除非它们是专门为相机镜头设计的。不要使 用经过化学处理的眼镜镜片纸擦拭镜头或 LCD 屏幕,这样会 刮伤镜头。

- 1 轻轻地在镜头或 LCD 屏幕上吹气,将灰尘吹掉。
- 2 轻轻地向镜头或 LCD 哈气使其变得潮湿。
- 3 使用无麻软布或未经处理的镜头清洗纸轻轻地擦拭镜头或 LCD屏幕。

# 索引

### A

America Online 67 ArcSoft PHOTOIMPRESSION 40

VIDEOIMPRESSION 40 AV 电缆 36, 48 安全性 76 安装软件 39

#### В

帮助 传真信息68 何处获得67 联机服务67 软件67 保证69 播放表 重复18 播放表混合18 播放选项18 C

CompactFlash 卡

插入3 格式化 12 满 64 取出4 无法读取 64 无法识别 61 **CompuServe 67** 插入一张照片卡3 存储卡 插入3 格式化 12 满 64 取出4 无法读取 64 无法识别 61 错误 无法读取的卡片 64 无法识别的文件格式 63 找不到 mc3 65 重复播放表18 D 带,手1

电池,电池 充电器 2

电量不足图标6

电源 LED 6

门2 使用 76 液体 77 装2 调整信息 69 定时器 31 定位照片 56

### F

FCC 符合性 72 FPS 26 放映幻灯片 36 服务 71 附录 75

### G

格式化照片卡 12 固件版本 13 关于 mc3 13 规格 75

#### Н

混合播放表 18

#### J

加拿大 DOC 声明 73

检查照片、录像 33 健康 77 均衡器 18

## Κ

可充电 2 快速查看 静止照片 29 录像 24

#### L

联机服务 67 连接 电脑 48 电视或立体声音响 48 录像 拍摄 21 文件 63 质量设置 26 状态图标 23

#### М

MACINTOSH 系统要求 44

### MP3

播放器 15 播放音乐文件 17 获取文件 16

| •                  |                                                                                                    |
|--------------------|----------------------------------------------------------------------------------------------------|
| 弃权声明 73            | 删除                                                                                                    |
| Ν                  | 检查模式的录像 34                                                                                                    |
| NTSC 10            | 位宣侯式的照方 54<br>快速查看时删除照片                                                                                                    |
| P                  | 29                                                                                                    |
| PAL 10             | 伏速宣有乙后 50<br>录像(在快速查看                                                                                                    |
| PHOTOIMPRESSION 40 | 后)25                                                                                                    |
| 拍摄                 | 录像(在快速查看时)25                                                                                                    |
| 录像 21 昭片 27        | 全部照片和录像 35                                                                                                    |
| <u>京</u> (7) 47    | 设置                                                                                                    |
| 开(人) 191 73        | 播放 18                                                                                                    |
| Q                  | 更改7                                                                                                    |
| 清洗 78              | 求傢                                                                                                    |
| R                  | 声音 10                                                                                                    |
| RealJukebox 16     | 视频输出 10<br>语言 11                                                                                                    |
| REC 22             | 古日 II<br>吉音设置 10                                                                                                    |
| 日期和时间9             | · 百 (4 10)<br>使用电池 76                                                                                                    |
| 软件                 | 初                                                                                                    |
| mc3 49, 53         | 输出 10                                                                                                    |
| 安装 39              |                                                                                                    |
| 帝明 6/<br>支持 71     | T                                                                                                    |
| 6                  | 四長 钨空山油 (2)                                                                                                    |
|                    | <b>凶</b> 你, <sup>1</sup> 尼, <sup>1</sup> 尼, <sup>1</sup> <sup>1</sup> <sup>1</sup> <sup>1</sup> <sup>1</sup> <sup>1</sup> <sup>1</sup> <sup>1</sup> <sup>1</sup> <sup>1</sup> <sup>1</sup> <sup>1</sup> <sup>1</sup> <sup></sup> |
| 二脚采 51             |                                                                                                    |

U

.

USB 电缆 48

#### ۷

**VIDEOIMPRESSION 40** 

#### W

WINDOWS 系统要求 41 维护和安全性 76 文件格式无法识别 63 问题解答 61 无法读取的卡片 64 无法识别的文件格式 63 照片卡 插入3 格式化12 满64 取出4 无法读取64 无法读取64 无法识别61 质量,录像26 自拍器31 自述文件61

#### Х

系手带1 显示器65 休眠模式6

#### Y

语言 11

## Ζ

照片

定位 56 拍摄 27

82